## STEPS TO KEY YOUR TERMINATIONS IN PAYLOCITY

- Log in to Paylocity
- Click on "HR & Payroll" on the left scroll bar
- Click on "Employees" and then click "Employee HR File"
- Select your employee through the search field in the upper right of the screen

| HR & Payroll | <mark>Employees H</mark> IR Payroll                                                              | User Access Reports & Analytics Document Library Approvals Tax & Finan | ce Configuration                         |                                                    |  |
|--------------|--------------------------------------------------------------------------------------------------|------------------------------------------------------------------------|------------------------------------------|----------------------------------------------------|--|
|              |                                                                                                  |                                                                        |                                          |                                                    |  |
|              |                                                                                                  | View / Sort Name [ID] (Dept)                                           | Search Q                                 | ✓ Abarca Michelle [200001876] (6 ✓ > Filter Active |  |
|              | Personal Work Employm                                                                            | ent Pay Benefits Performance Training Time Off Custom                  | Integration                              |                                                    |  |
|              | Employee Status Dept & Position Location Eligibility Authorization Tracking Onboarding Documents |                                                                        |                                          |                                                    |  |
|              | Current Employee Status                                                                          |                                                                        | Adjusted Seniority Date                  |                                                    |  |
|              | Payroll Status                                                                                   | Active                                                                 | Adjusted Seniority Date                  | Save                                               |  |
|              | Hire                                                                                             |                                                                        | Termination                              |                                                    |  |
|              | Hire Date<br>Rehire Date                                                                         | 06/09/2021                                                             | Termination Date<br>Eligible for Rehire? |                                                    |  |
|              | Length Of Seniority                                                                              | Hire Date - 1 Yrs, 9 Mos                                               | User Account Deactivation Date           |                                                    |  |
|              | Change Employee Status                                                                           |                                                                        |                                          |                                                    |  |
|              | Constant of Constant History                                                                     |                                                                        |                                          |                                                    |  |

- Click on "Work" tab
- Click on "Employee Status"
- Click on orange "Change Employee Status" button
- Select HR Action from the drop down "Status Change Termination"; Workflow will default to "Employee Termination Request"
- Select "Terminated" in Employee Status field
- Select Termination date (this should be their last day worked)
- Select the "Change Reason" (termination reason that BEST describes the reason for the termination)
- Select the next check date in the Begin Check Date field (it will default to the next one)
- Check the box if someone IS eligible for rehire; if they are not leave the check box empty
- Select 1 month from the term date in the User Access End Date field
- Write any notes you feel are relevant to the separation. Please be mindful that anything written can be subpoenaed and viewed by others, thus the expectation is that anything written in here is professional and factual.
- Click orange "Submit for Approval" button. This approval submits to HR for processing.

| Select HR Action           |        |                                 |          |  |
|----------------------------|--------|---------------------------------|----------|--|
| Select HR Action           |        | Workflow                        |          |  |
| Status Change Termination  | $\sim$ | Employee Termination Request    | $\sim$   |  |
| Details                    |        |                                 |          |  |
| Employee Status (required) |        | Termination Date (required)     |          |  |
| Terminated                 | $\sim$ | 03/23/2023                      | <b>#</b> |  |
| Change Reason (required) 🚯 |        | Begin Check Date (required)     |          |  |
| Job Abandonment 2cons      | $\sim$ | 04/07/2023 - Bi-Weekly          | $\sim$   |  |
| Eligible for Rehire?       |        | User Access End Date (required) |          |  |
|                            |        | 05/01/2024                      | <b>#</b> |  |
|                            |        | Do Not Deactivate User          |          |  |

Note

## Additional Document(s)

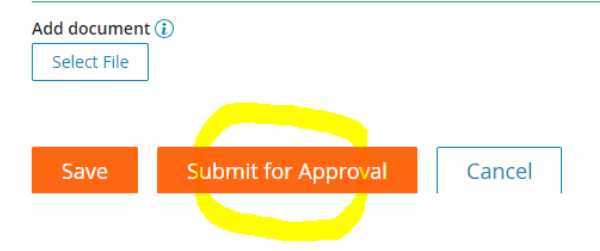